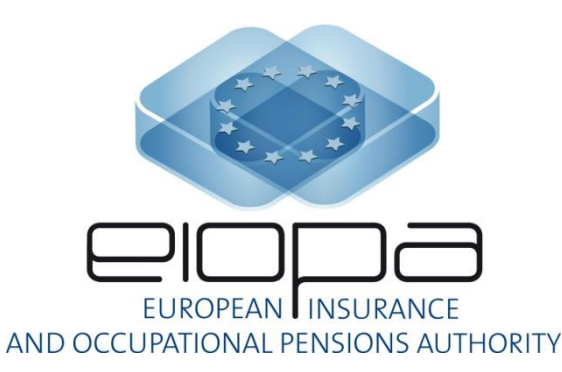

EIOPA 2017 IORP Stress Test Launch Event Frankfurt, 18 May 2017 Henk-Jan van Well (EIOPA)

AGENDA

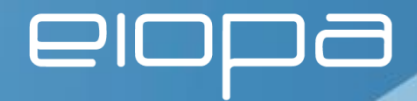

- 1. Scope DC Stress Test 2017
- 2. Changes from DC Stress Test 2015
- 3. DC Stress Test Tool
  - i. Process
  - ii. Demo

**1. Scope DC Stress Test 2017** 

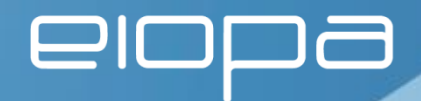

- Calculate impact of adverse market scenario on overall (investment) assets
- Asses second round effects on:
  - Retirement income of three representative plan members
  - The real economy and financial markets as a result of possible changes to short- and long term investment behaviour

2. Changes from DC Stress Test 2015

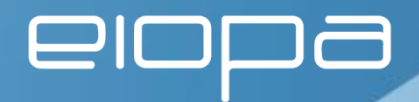

- With respect to scenario's:
  - o Only one new adverse economic scenario will be given
  - o No adverse demographic scenario, i.e. no longevity stress
- With respect to DC tool:
  - o Estimated effects of derivative hedging
  - o Different asset mixes pre/post stress can be provided

**3. DC Stress Test Process & Demo** 

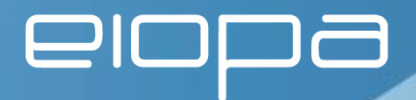

The DC Stress Test part consists of the following 4 documents/files:

- 1. IORP Stress Test 2017 Specifications
- 2. EIOPA-17-284-IORP\_ST17\_DC\_Template-(20170518)
   (Excel template) [spreadsheet]
- 3. EIOPA-17-287-IORP\_ST17\_DC\_Word\_Template-(20170518)
   (Word template) [word template]
- 4. DC Stress Test Tool in Excel
  - i. EIOPA DC ST2017 Input Template (20170518).xlsb [DC tool input spreadsheet]
  - ii. EIOPA DC ST2017 Calculation Tool (20170518).xlsb

**3. DC Stress Test Process & Demo** 

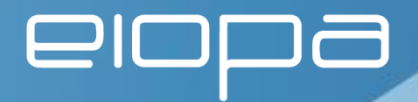

Guidance on filling in the questionnaires/reporting templates

In the document "Qualitative/Quantitative Questionnaire - IORP Stress Test 2017 - DC IORPs" references are made according to the following:

• [word template] qualitative question which should be answered in the word template

## [spreadsheet]

quantitative question which should be answered in the excel template

## [DC tool input spreadsheet]

either qualitative/quantitative input which should be answered in the excel input template for the DC calculation tool

3. DC Stress Test Process & Demo

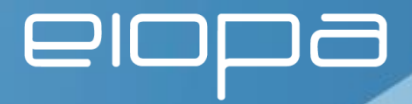

## EIOPA-17-284-IORP\_ST17\_DC\_Template-(20170518).xlsx

## [spreadsheet]

|      | А       | В                                                                           | С                           | D                          |
|------|---------|-----------------------------------------------------------------------------|-----------------------------|----------------------------|
| 1    | -       |                                                                             |                             | 2016 - EUR (MILLIONS)      |
| 2    |         | DC Reporting template Index                                                 | EIO                         | PA - DC Reporting template |
| 3    |         |                                                                             |                             |                            |
| 4    |         | Content                                                                     | Sheet                       | GoTo                       |
| 5    |         | This sheet                                                                  | P.Index                     | GoTo                       |
| 6    |         | Explanations on the structure and content of this template                  | P.Readme                    | GoTo                       |
| 7    |         | Participant information                                                     | Participant                 | GoTo                       |
| 8    |         | Assets in the Baseline and Adverse Scenario                                 | Baseline_&_Adverse_Scenario | GoTo                       |
| 9    |         | Responses to the Qualitative/Quantitative Questionnaire                     | QQ_Questionnaire            | GoTo                       |
| 10   | #       | #                                                                           | #                           | #                          |
| 11   |         |                                                                             |                             |                            |
| 12   |         |                                                                             |                             |                            |
| 13   |         |                                                                             |                             |                            |
| 14   |         |                                                                             |                             |                            |
| 15   |         |                                                                             |                             |                            |
| 16   |         |                                                                             |                             |                            |
| 17   |         |                                                                             |                             |                            |
| 18   |         |                                                                             |                             |                            |
| 19   |         |                                                                             |                             |                            |
| 20   |         |                                                                             |                             |                            |
| 21   |         |                                                                             |                             |                            |
| 22   |         |                                                                             |                             |                            |
| 23   |         |                                                                             |                             |                            |
| 24   |         |                                                                             |                             |                            |
| 25   |         |                                                                             |                             |                            |
| 26   |         |                                                                             |                             |                            |
| 27   |         |                                                                             |                             |                            |
| 28   |         |                                                                             |                             |                            |
| 29   |         |                                                                             |                             |                            |
| 30   |         |                                                                             |                             |                            |
| 31   |         |                                                                             |                             |                            |
| 32   |         |                                                                             |                             |                            |
| 33   |         |                                                                             |                             |                            |
| 34   |         |                                                                             |                             |                            |
| 35   |         |                                                                             |                             |                            |
| 36   |         |                                                                             |                             |                            |
| 37   |         |                                                                             |                             |                            |
| 38   |         |                                                                             |                             |                            |
| 39   |         |                                                                             |                             |                            |
| 14 4 | ▶ н Р.] | ndex / P.Readme / Participant / Baseline & Adverse Scenario / QQ_Questionna | ire 🖉 Warnings 🦯 🐑 🖉        |                            |

| С                                                                                                    | D                         | E        | F                | G                     |
|----------------------------------------------------------------------------------------------------|---------------------------|----------|------------------|-----------------------|
| -                                                                                                    |                           |          |                  | 2016 - EUR (MILLIONS) |
| -                                                                                                    | Baseline and Ad           | verse Sc | enario EIOPA - I | DC Reporting template |
|                                                                                                    |                           |          |                  |                       |
| Input cell                                                                                                    |                           |          |                  | >> goto index         |
| Calculated cell                                                                                                    |                           |          |                  |                       |
| Main results                                                                                                    |                           |          |                  |                       |
|                                                                                                    |                           |          |                  |                       |
|                                                                                                    |                           |          |                  |                       |
|                                                                                                    |                           |          |                  |                       |
| 1. Market value of overall investment assets                                                                                                    | Baseline                  |          | Adverse Scenario |                       |
|                                                                                                    | Level                     |          | Level            | % change compared     |
|                                                                                                    |                           |          |                  | to baseline           |
| Property (including for own use)                                                                                                    | C                         |          |                  | »[      %             |
| Global REITs                                                                                                    |                           |          |                  | %                     |
| EU REITS                                                                                                    |                           |          |                  | - [ %                 |
| non-EU REITs                                                                                                    |                           |          |                  | - 6                   |
| non-listed commercial property                                                                                                    |                           |          |                  | - %                   |
| non-listed residential property                                                                                                    |                           |          |                  | - %                   |
| Equities                                                                                                    | C C                       |          |                  | %                     |
| equities listed                                                                                                    | t c                       |          | (                | »[     %              |
| Europe                                                                                                    |                           |          |                  | - %                   |
| US                                                                                                    |                           |          |                  | - %                   |
| other developed                                                                                                    |                           |          |                  | - %                   |
| emerging markets                                                                                                    | -                         |          |                  | %                     |
| equities non-listed                                                                                                    | C                         |          | (                | 9<br>%                |
| participations                                                                                                    |                           |          |                  | - %                   |
| private equity                                                                                                    |                           |          |                  | %                     |
| other                                                                                                    | -                         |          |                  | - %                   |
| Bonds                                                                                                    | ۰<br>۲                    |          | -                | %                     |
| government bonds                                                                                                    | C                         |          | (                | ×                     |
| EU                                                                                                    |                           |          |                  | *                     |
| non-EU                                                                                                    |                           |          |                  |                       |
| corporate bonds                                                                                                    | •                         |          | (                |                       |
| non-rinancial corporate bonds                                                                                                    | +                         |          | -                | *                     |
| imancial corporate bonds                                                                                                    | -                         |          | (                |                       |
| covered bonds                                                                                                    | •                         |          |                  | 7                     |
| non-covered bonds                                                                                                    |                           |          |                  | *                     |
| solution of the solution of the solution of th | •                         |          |                  | *                     |
| Conaceransed securities                                                                                                    |                           |          |                  | ~ ~ ~                 |
| Researce Scenario QQ_Que                                                                                                    | scionnaire 🧹 Warnings 🦯 🐫 |          |                  | 1                     |

3. DC Stress Test Process & Demo

elopa

Guidance on filling in the questionnaires/reporting templates:

Where to answer the questions stated in the document:

"Qualitative/Quantitative Questionnaire - IORP Stress Test 2017 - DC IORPs"

|               | USE TEMPLATE TO AN | SWER QUESTION NE | ł             |
|---------------|--------------------|------------------|---------------|
|               |                    |                  | DC tool input |
| Question Nr 💌 | Word 🔽             | Spreadsheet 💌    | spreadsheet 💌 |
| 1             | ×                  | ×                | ×             |
| 2             |                    | ×                |               |
| 3             |                    |                  | ×             |
| 4             |                    |                  | ×             |
| 5             |                    |                  | ×             |
| 6             |                    |                  | ×             |
| 7             |                    |                  | ×             |
| 8             |                    |                  | ×             |
| 9             |                    |                  | ×             |
| 10            |                    |                  | ×             |
| 11            |                    |                  | ×             |
| 12            |                    |                  | ×             |
| 13            |                    |                  | ×             |
| 14            |                    |                  | ×             |
| 15            |                    |                  | ×             |
| 16            |                    |                  | ×             |
| 17            | ×                  | ×                |               |
| 18            | ×                  | ×                |               |
| 19            | ×                  | ×                |               |
| 20            |                    | ×                |               |
| 21            | ×                  | ×                |               |
| 22            | ×                  | ×                |               |
| 23            | ×                  | ×                |               |
| 24            | ×                  | ×                |               |
| 25            |                    | ×                |               |
| 26            |                    | ×                |               |
| 27            |                    | ×                |               |
| 28            |                    | ×                |               |
| 29            |                    | ×                |               |
| 30            |                    | ×                |               |
| 31            | ×                  |                  |               |

**3. DC Stress Test Process & Demo** 

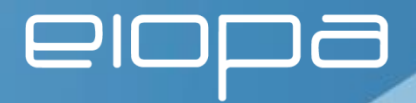

Guidance on filling in the questionnaires/reporting templates

- 1. In order to process all the submissions in an efficient way NSA's will provide a unique 6-digit identification code to each participant in their jurisdiction.
- 2. This code has to be used in each document that IORP's submit to their respective NSAs and can be entered under the participant information.
- 3. This code may consist of numbers and letters and must be 6digits long.

#### **3. DC Stress Test Process & Demo**

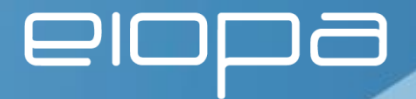

The input and report template for the DC calculation tool will be automatically saved including unique filename ID as part of the filename.

EIOPA DC ST2017 Input Template.xlsb file – worksheet "2. Participating IORP"

|        | CD                                                                           | E F G H                                                            | ]       |                                       |
|--------|------------------------------------------------------------------------------|--------------------------------------------------------------------|---------|---------------------------------------|
| 2      |                                                                              |                                                                    | 1_      | Select Country from drop down list    |
| 3      |                                                                              |                                                                    | /       |                                       |
| 4      | 4                                                                            | Participant information                                            |         |                                       |
| 5      |                                                                              |                                                                    |         |                                       |
| 6      | EUROPEAN INSURANCE                                                           |                                                                    |         |                                       |
| 7 AND  | D OCCUPATIONAL PENSIONS AUTHORITY                                            |                                                                    |         |                                       |
| 8      | Participant infor                                                            | mation                                                             |         |                                       |
| 9      |                                                                              |                                                                    | / 72    | The Country Code will be generated    |
| 10     | IORP name                                                                    | Example IORP                                                       |         | The obtaining obtao will be generated |
| 11     | IORP abbreviation                                                            |                                                                    |         | automatically                         |
| 12     | IORP type                                                                    | IORPs providing pure-DC plans                                      |         | automatically                         |
| 13     | Country of authorisation                                                     | Austria                                                            |         |                                       |
| 14     | Country code                                                                 | AT                                                                 |         |                                       |
| 15     | Reporting currency used                                                      | EUR                                                                |         |                                       |
| 16     | National supervisor                                                          |                                                                    |         | The respective NSA will provide a     |
| 17     | Local registration number                                                    |                                                                    | 0.      | ine respective rie, i mi previde d    |
| 18     | Participant ID (= Unique code set by NSA, 6 digits, see comment)             | IORP12                                                             |         | unique 6-digit code to each           |
| 19     | Filename-ID for submission to EIOPA (automatically added when file is saved) | AT-IORP12                                                          |         | unique ofuigit code to each           |
| 20     |                                                                              |                                                                    | $\land$ | nortining IODD                        |
| 21     | Contact inform                                                               | ation                                                              |         |                                       |
| 22     |                                                                              |                                                                    |         |                                       |
| 23     | Name of contact person 1                                                     | -                                                                  |         |                                       |
| 24     | Name of institution                                                          | -                                                                  |         |                                       |
| 25     | Position / title                                                             | -                                                                  |         | The surface file serves ID will be    |
| 26     | Phone number                                                                 | -                                                                  | 4.      | I ne unique filename ID will be       |
| 27     | E-mail address                                                               | -                                                                  |         |                                       |
| 28     |                                                                              |                                                                    |         | generated automatically               |
| 29     | Name of contact person 2                                                     | -                                                                  |         | gonoratoa aatomatioany                |
| 30     | Name of institution                                                          | -                                                                  |         |                                       |
| 31     | Position / title                                                             | -                                                                  |         |                                       |
| 32     | Phone number                                                                 | -                                                                  |         |                                       |
| 33     | E-mail address                                                               | -                                                                  | 5       | To save the completed DC Input        |
| 34     |                                                                              |                                                                    | 0.      | to save the completed be input        |
| 35     |                                                                              |                                                                    |         | Template as to worksheet              |
|        |                                                                              |                                                                    |         | Template yo to worksheet              |
|        |                                                                              |                                                                    |         | "C Complete exercise"                 |
|        |                                                                              |                                                                    |         | b. Complete exercise                  |
| 14 A F | N 1 Instructions 2 Participating IOPD 21 Product energications 22 Asset m    | anu 4.1 Member 25v XTP 4.2 Member 20v XTP 4.2 Member 5             | 1       | 1                                     |
| Ready  | Comparing fore                                                               | end X H.I. Member 559 TTK X H.Z. Member 209 TTK X H.3. Member 51 4 | 1       |                                       |
| y      |                                                                              |                                                                    |         |                                       |

#### **3. DC Stress Test Process & Demo**

# elopa

## Worksheet "6. Complete exercise"

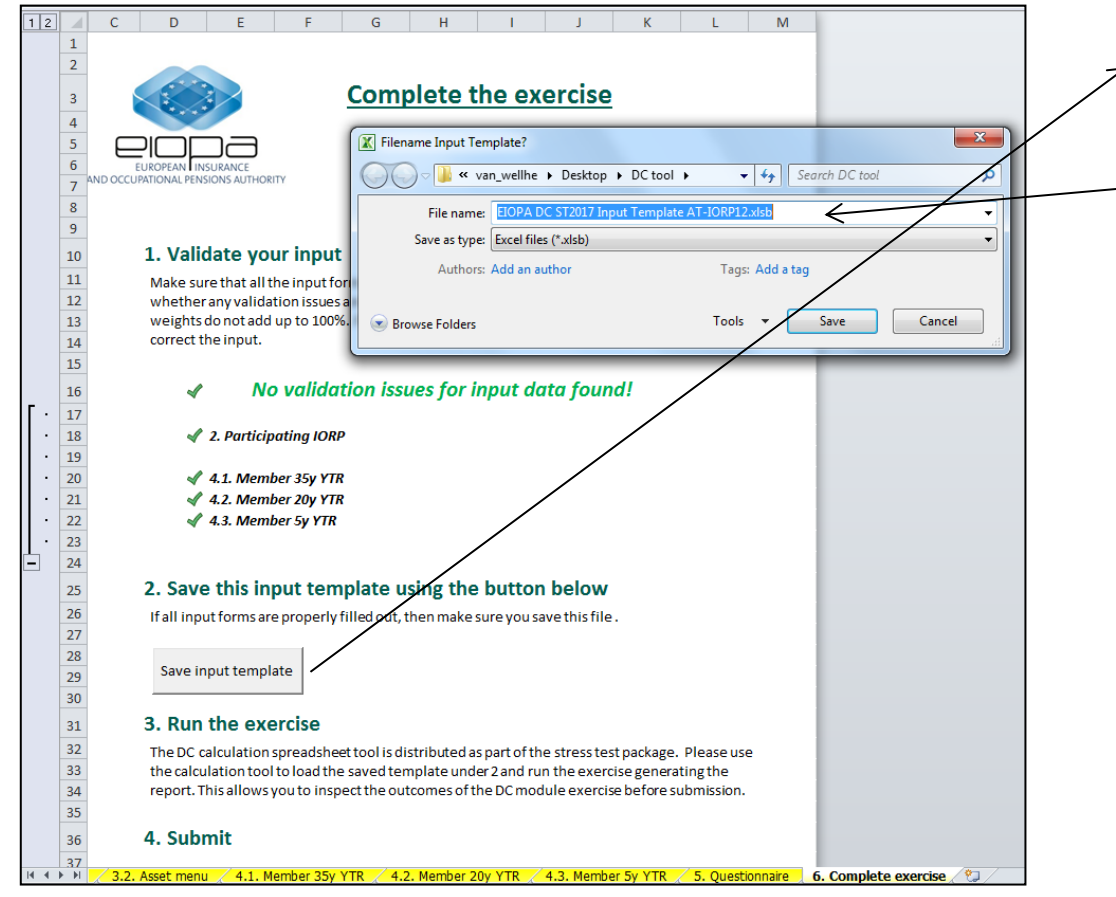

By pressing the "Save input template"-button the dialog "Filename Input Template?" shows up.

The default file name will contain the unique participation code.

Note1: if either the Country or the Unique Code has not been entered correctly the validation of "2. Participating IORP" will fail.

Note2: for own testing purposes or own analysis of alternative inputs IORP's may choose alternative file names.

**3. DC Stress Test Process & Demo** 

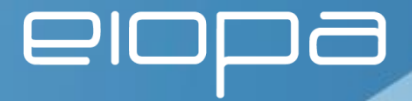

The IORP specific DC ST2017 Input Template has to be loaded into the IORP DC ST2017 Calculation Tool:

| C                  | D E                                           | F                       | G           | Н             | 1                                                                                                    | J              | K            | L             | М           | N                                       | 0             |                        |           |   |
|--------------------|-----------------------------------------------|-------------------------|-------------|---------------|----------------------------------------------------------------------------------------------------|----------------|--------------|---------------|-------------|-----------------------------------------|---------------|------------------------|-----------|---|
| 1                  |                                               |                         |             |               |                                                                                                    |                |              |               |             |                                         |               |                        |           |   |
|                    |                                               |                         |             | Stree         | a Taat                                                                                                    | 2017           |              |               |             |                                         |               |                        |           |   |
| 3                  |                                               |                         | IURP        | Stres         | siest                                                                                                    | 2017           |              |               |             |                                         |               |                        |           |   |
|                    |                                               |                         | DC n        | nodule        | <u>e</u>                                                                                                    |                |              |               |             |                                         |               |                        |           |   |
| 5 EUROPE           |                                               |                         | Spr         | Browse        | et cale                                                                                                    | ulation of the | m 100        |               |             |                                         |               | -                      |           | x |
| 6                  | IAL PENSIONS AUTHORIT                         | Ŷ                       |             |               |                                                                                                    |                |              |               |             | 6                                       |               |                        |           |   |
| 7                  |                                               |                         |             |               | Weight Weight | van_well       | Ine 🕨 Deski  | top • DC to   | 001 1       | ▼ + + + + + + + + + + + + + + + + + + + | Search DC     | , tool                 |           |   |
| 8                  |                                               |                         |             | Organize      | <ul> <li>New f</li> </ul>                                                                                                    | older          |              |               |             |                                         |               |                        |           | • |
| 9 1.               | Introduction                                  |                         |             |               |                                                                                                    | 2017 Inpu      | it Templat   | e AT-IOR      | 212 xlsb    | Date mo                                 | dified: 16/05 | /2017 11-2             | 18        |   |
| 10                 |                                               |                         |             | 0.000         |                                                                                                    | 2027 1100      | ie rempion   |               | 120000      | Size: 432                               | KB            | /201/ 11.2             |           |   |
| 11 Thi             | s calculation tool                            | is part of t            | the stre    |               | OPA DC ST                                                                                                    | 2017 Rep       | ort Templ    | ate SK-11     | 2233.xlsb   | Date mo                                 | dified: 16/05 | /2017 08:5             | 57        |   |
| 13 1. F            | ill out the report                            | ingtempl                | late spr    | Au            | thors: K                                                                                                    |                |              |               |             | Size: 434                               | КВ            |                        |           |   |
| 14 2. F            | Process the templ                             | ate by use              | of the      | 🕱 🧎 EI        | OPA DC ST                                                                                                    | 2017 Inpu      | it Templat   | e SK-1122     | 233.xlsb    | Date mo                                 | dified: 16/05 | /2017 08:5             | i6        |   |
| 15 out             | tcomes.                                       | in the calco            | ulation     | D-000 A11     | thors: K                                                                                                    |                | T2017 Inpu   | t Template    | ATJOR       | Size: 433                               | KR            | 17 11.29               |           |   |
| 16                 |                                               |                         |             |               | 5                                                                                                    | Microsoft Exe  | cel Binary W | orksheet      | AT ION      | Date acces                              | sed: 16/05/20 | 017 11:28              |           |   |
| 17 <b>2.</b>       | Instructions                                  |                         |             |               |                                                                                                    |                | Title: EIC   | PA DC stress  | s test to   | Compu                                   | iter: NBC187  | (this com              | puter)    |   |
| 18                 | First fill out the co                         | omplete r               | eporti      |               |                                                                                                    | Date m         | odified: 16/ | 05/2017 11:2  | 8 (         | Content crea                            | ted: 20/01/20 | in van we<br>015 11:42 |           |   |
| 20 •               | First a file selecti                          | on dialog               | is show     |               |                                                                                                    |                |              |               |             |                                         |               |                        |           |   |
| 21                 | The tool runs the                             | calculatio              | ons. Pro    |               | Fil                                                                                                    | e name: EIG    | OPA DC ST20  | )17 Input Ter | mplate AT-I | IORP12. 👻                               | Microsoft E   | xcel Macı              | o-Enabled | • |
| 22                 | Check reports                                 |                         |             |               |                                                                                                    |                |              |               |             | Tools 👻                                 | ОК            |                        | Cancel    |   |
| 23                 |                                               |                         |             |               |                                                                                                    |                |              |               |             |                                         |               |                        |           |   |
| 24                 |                                               |                         |             | _             | _                                                                                                    | 1              |              |               |             |                                         |               | _                      | -         | _ |
| 26                 |                                               | nad reno                | rting tor   | nnlate & n    | nake renou                                                                                                    | +.             |              |               |             |                                         |               |                        |           |   |
| 27                 |                                               | oaurepo                 | in this ter | inplate of li | nake repor                                                                                                    |                |              |               |             |                                         |               |                        |           |   |
| 28                 |                                               |                         |             |               |                                                                                                    |                |              |               |             |                                         |               |                        |           |   |
| 30                 |                                               |                         |             |               |                                                                                                    |                |              |               |             |                                         |               |                        |           |   |
| 31 3.0             | heck report                                   | s                       |             |               |                                                                                                    |                |              |               |             |                                         |               |                        |           |   |
| 32                 |                                               |                         |             |               |                                                                                                    |                |              |               |             |                                         |               |                        |           |   |
| 33 Onc             | e the run has bee                             | n perform               | ned, the r  | esults appe   | ar in three                                                                                                    | eparate co     | onsecutive   | sheets, eac   | h           |                                         |               |                        |           |   |
| 34 she<br>35 - 7.1 | et representing re<br>1. <i>Report Member</i> | esuits for a<br>35v YTR | represer    | ntative mer   | nber. The sh                                                                                                    | ieets are na   | amed:        |               |             |                                         |               |                        |           |   |
| H 4 → H 1. Ma      | ke reports 🖉                                  | /                       |             |               |                                                                                                    |                |              |               |             |                                         |               |                        |           |   |

When pressing the button "Load reporting template & make reports" the dialog to select the input template appears.

By selecting the just created IORP specific input template, i.e.

"EIOPA DC ST2017 Input Template AT-IORP12.xlsb"

and pressing OK the input template is loaded and the calculations are performed automatically.

#### **3. DC Stress Test Process & Demo**

# elopa

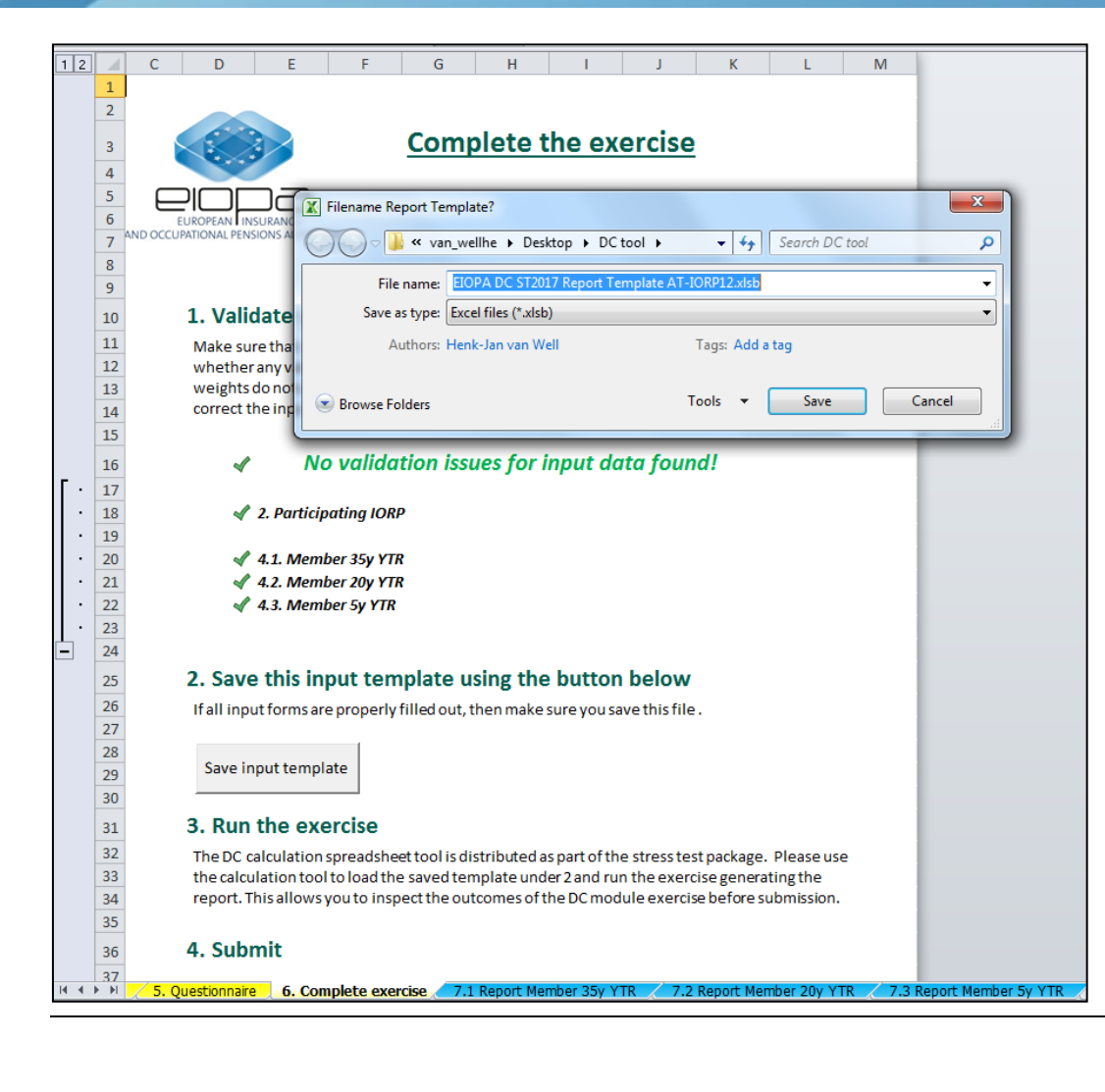

Once the calculations are finished and the report template has been generated the "Filename Report Template?"-dialog appears with the default name for the report template given, i.e.

"EIOPA DC ST2017 Report Template AT-IORP12.xlsb"

By pressing Save the report template is being saved.

Note: for own testing purposes or own analysis of alternative reports IORP's may choose alternative file names.

**3. DC Stress Test Process & Demo** 

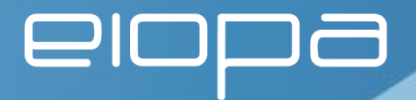

Finally each participating IORP has to submit the following files to their respective NSA's

From the qualitative/quantitative questionnaires:

- EIOPA-17-284-IORP\_ST17\_DC\_Template-(20170518) (Excel template) [spreadsheet]
- EIOPA-17-287-IORP\_ST17\_DC\_Word\_Template-(20170518) (Word template) [word template]

From the DC Calculation Tool:

3. EIOPA DC ST2017 Report Template CC-XXXXXX.xlsb Note: This is not the Input Template but the Report Template after running the tool.

**3. DC Stress Test Process & Demo** 

# elopa

## EIOPA DC ST2017 Input Template.xlsb

Worksheets:

- 1. Instructions
- 2. Participating IORP
- 3.1. Product specifications
- 3.2. Asset menu
- 4.1. Member 35yr TR
- 4.2. Member 20yr TR
- 4.3. Member 5yr TR
- 5. Questionnaire
- 6. Complete exercise

3. DC Stress Test Process & Demo

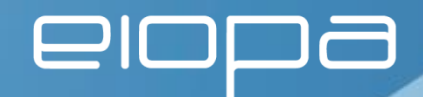

## Worksheet: 1. Instructions

- General information
- Legenda used
- Workflow

| _        |                   |                       |                       |                          |                        | _                   |                       |                            |                           |                          |                                 |               |          |
|----------|-------------------|-----------------------|-----------------------|--------------------------|------------------------|---------------------|-----------------------|----------------------------|---------------------------|--------------------------|---------------------------------|---------------|----------|
|          | CD                | E                     | F                     | G                        | H                      |                     |                       | J                          | K                         | L                        | M                               | N             | 0        |
| 2        |                   |                       |                       |                          |                        |                     |                       |                            |                           |                          |                                 |               |          |
| 3        |                   |                       |                       |                          | IOR                    | P S                 | tres                  | s Test                     | 2017                      | /                        |                                 |               |          |
| 4        |                   |                       |                       |                          | DC                     | mo                  | dule                  |                            |                           |                          |                                 |               |          |
| 5        | AND OCCUPATIO     | INAL PENS             | IONS AUTH             | IORITY                   | Rep                    | ort                 | ting                  | Temp                       | late a                    | nd Q                     | uestio                          | nnaire        |          |
| 6        |                   |                       |                       |                          |                        |                     |                       |                            |                           |                          |                                 |               |          |
| 7        |                   |                       |                       |                          |                        |                     |                       |                            |                           |                          |                                 |               |          |
| 8        | <b>1.</b> In      | trod                  | uctio                 | ı                        |                        |                     |                       |                            |                           |                          |                                 |               |          |
| 0        | This re<br>Stress | porting<br>Test 20    | templa<br>17 and i    | te is desi<br>is consist | igned to<br>ent with   | assist<br>the s     | DC IOR                | PS in condu<br>ions in the | cting the<br>document     | DC modul<br>t "EIOPA     | e of the IORI<br>Stress Test 2  | 9<br>017.:    |          |
| 1        | Specifi           | cations'              |                       |                          |                        |                     |                       |                            |                           |                          |                                 |               |          |
| 23       | This re           | porting               | templa                | te is part               | t of the s             | pread               | sheet to              | ol to cond                 | uct the D                 | c module.                | The IORP is a                   | asked         |          |
| 4        | to fill o         | out the               | requeste              | ed inform                | nation in              | this r              | eporting              | template                   | . After cor               | npletion t               | he reporting                    |               |          |
| 5        | calcula           | tions re              | equired               | to condu                 | ict the s              | tress t             | est. The              | calculation                | tool prod                 | luces repo               | orts with the                   | -             |          |
| 7        | outcon            | ne of th              | ne exerc              | se.                      |                        |                     |                       |                            |                           |                          |                                 |               |          |
| 8        | The ca            | lculatio              | n tool is             | distribut                | ted as p               | art of              | the stres             | s test pac                 | cage, so th               | at the IO                | RP itself can                   |               |          |
| 20       | conduc            | t the e               | xercise               | and judg                 | ge any re              | SUITS               | before s              | ending it to               | o the resp                | ective NS                | A.                              |               |          |
| 21       |                   |                       |                       |                          |                        |                     |                       |                            |                           |                          |                                 |               |          |
| 22       | 2. G              | ener                  | al adv                | ise or                   | n use (                | of re               | eporti                | ng tem                     | plate                     |                          |                                 |               |          |
| 23       | This r<br>crucia  | reportin<br>al the ir | g templ<br>nput dat   | ate is de<br>a is prop   | isigned t<br>erly ente | o facili<br>ered in | itate the<br>n the ap | IORP in co<br>ropriate in  | onduction<br>out cells. 1 | the exerc<br>This report | ise. It is there<br>ing templat | efore<br>e is |          |
| 24       | there             | fore lo               | cked to               | allow use                | er entry               | only i              | in the de             | signated in                | nput fields               |                          |                                 |               |          |
| 25       | Furth             | ermore                | , basic               | data valio               | dation ru              | iles ar             | e implen              | nented to                  | ensure en                 | try of pro               | per values. F                   | or            |          |
| 26       | exam<br>will y    | iple, as:<br>vield an | set weig<br>error m   | hts shou                 | ld be be<br>asking to  | correc              | 0% and<br>t the in    | 100%. Ent                  | ry of valu                | es that fai              | l this data va                  | lidation      |          |
| 27       |                   |                       |                       |                          |                        |                     |                       |                            |                           |                          |                                 |               |          |
| 28       | user              | input. F              | e basic i<br>for exam | ogical va<br>iple asse   | t weight               | s are o             | s are imp<br>checked  | to add up                  | to 100%.                  | warn the l               | user for incon                  | rect          |          |
| 3        | It is i           | mportar               | nt to ad              | here to t                | he conv                | ention              | s and pr              | ovide app                  | rpriate use               | er entry to              | ensure a pro                    | oper          |          |
| 9U<br>34 | execu             | ution of              | f the exe             | rcise. Th                | erefore                | do no               | t unlock              | or try to a                | iter the de               | sign of th               | e reporting                     |               |          |
| 32       | temp              | ate.                  |                       |                          |                        |                     |                       |                            |                           |                          |                                 |               |          |
| 33       | The s             | tyle an               | nd back               | ground                   | colour c               | face                | ell indica            | ates its us                | e:                        |                          |                                 |               |          |
| 94<br>35 |                   |                       | Userin                | nput                     |                        |                     |                       |                            |                           |                          |                                 |               |          |
| 36       |                   |                       | Outpu                 | it from fo               | ormula c               | r fixed             | d value               |                            |                           |                          |                                 |               |          |
| 37<br>38 |                   |                       | JUutpu                | at from m                | acro                   |                     |                       |                            |                           |                          |                                 |               |          |
| 39       |                   |                       |                       |                          |                        |                     |                       |                            |                           |                          |                                 |               |          |
| 10       | 3. W              | /orkf                 | low fo                | or the                   | IORP                   |                     |                       |                            |                           |                          |                                 |               |          |
| 11       | To suc<br>steps   | cesfully              | comple                | ete the s<br>out data    | tress tes              | t, it is            | importa               | nt that the                | IORP con                  | pletes al                | the                             |               |          |
| 13       |                   |                       |                       |                          |                        |                     |                       |                            |                           |                          |                                 |               |          |
| 4        |                   | Step                  | s:                    |                          |                        |                     |                       |                            |                           |                          |                                 |               |          |
| 16<br>16 |                   | 0. Re                 | ad stu                | ess tes                  | t speci                | ficat               | ion do                | cument                     | "IORP S                   | tress Te                 | st 2017"                        |               |          |
| 17       |                   | 51 110                |                       | 235 223                  | - open                 | , sould             |                       | - annent                   |                           |                          |                                 |               |          |
| 8        |                   | 1. Re                 | ad th                 | ese ins                  | tructio                | ns                  |                       |                            |                           |                          |                                 |               |          |
| ×        | 1. Ins            | struct                | tions                 | 2.                       | Particip               | oatin               | g IOR                 | р <u>/</u> З               | 1.1. Pro                  | duct sp                  | ecification                     | s 🖉 3.2       | 2. Asset |

3. DC Stress Test Process & Demo

## Worksheets

2. Participating IORP

## Required inputs:

- Country of authorisation
- Participant ID (Unique 6-digit code set and provided by respective NSA)

Note: Please fill in as much information as possible.

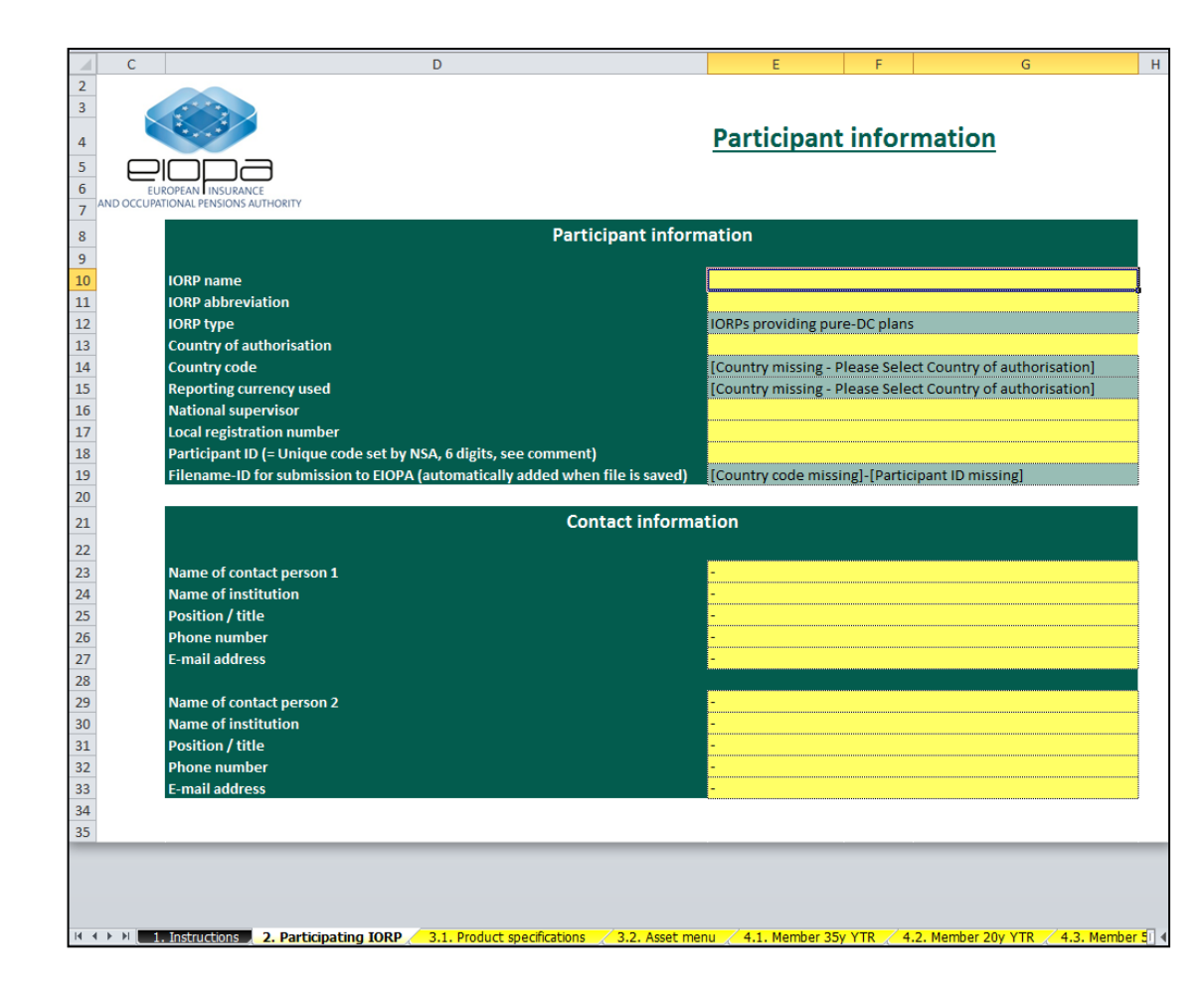

3. DC Stress Test Process & Demo

### Worksheet

3.1. Product specifications

Specify applicable product specific administrative & investment cost

Note: each cell has its own info pop-up with additional explanation on the right side of the worksheet.

Specify applicable pay-out option at retirement:

- Lump sum
- Nominal annuity
- Inflation linked annuity
- Programmed draw down

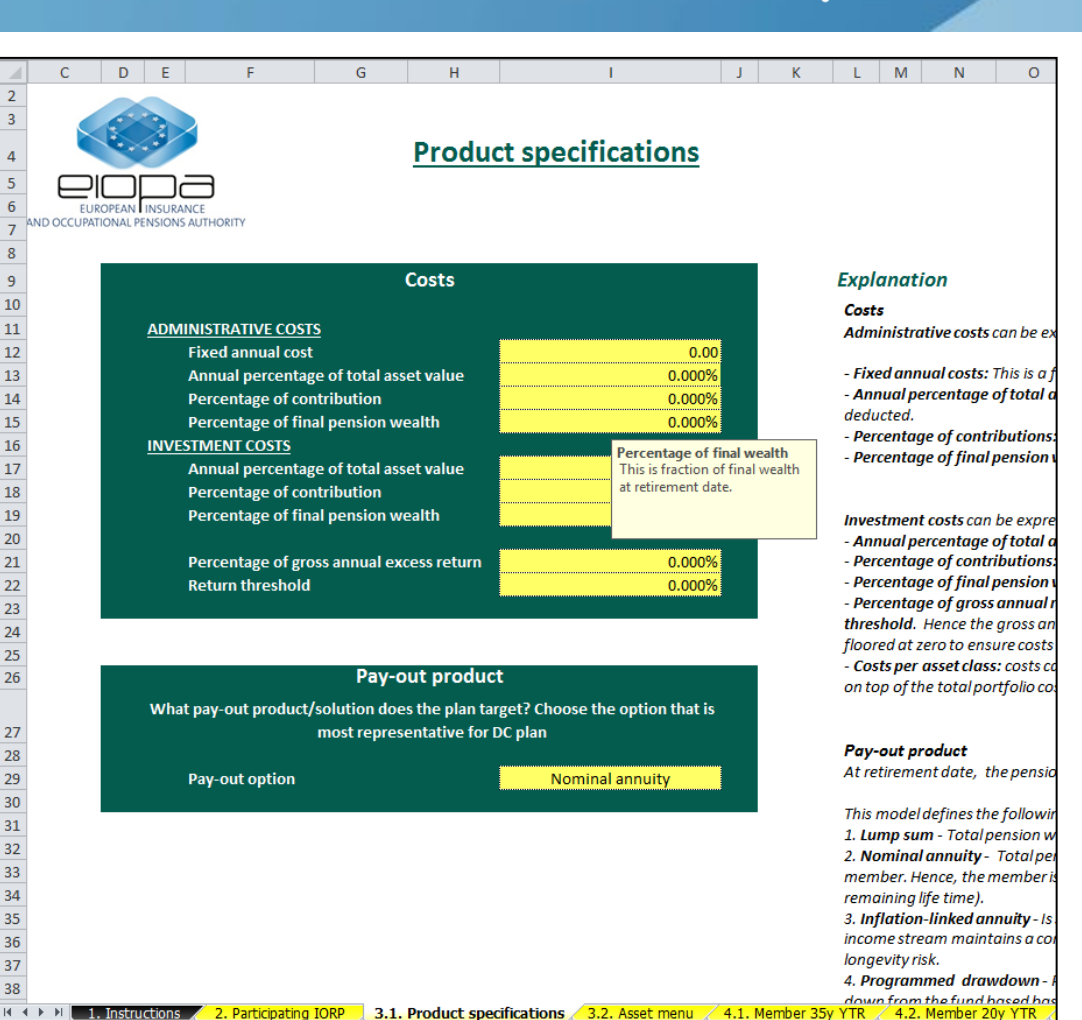

## **3. DC Stress Test Process & Demo**

Worksheet

- 3.2. Asset menu
- Choose from 20 different assets classes (drop-down-list) to construct the investment mix for the DC plan (up to a maximum of 20 assets might be chosen)
- Use the Control panel to navigate through the Asset Menu at the bottom of the worksheet.
- Use Add + Save to define a new asset class
- Use Delete to delete the selected asset from the asset menu

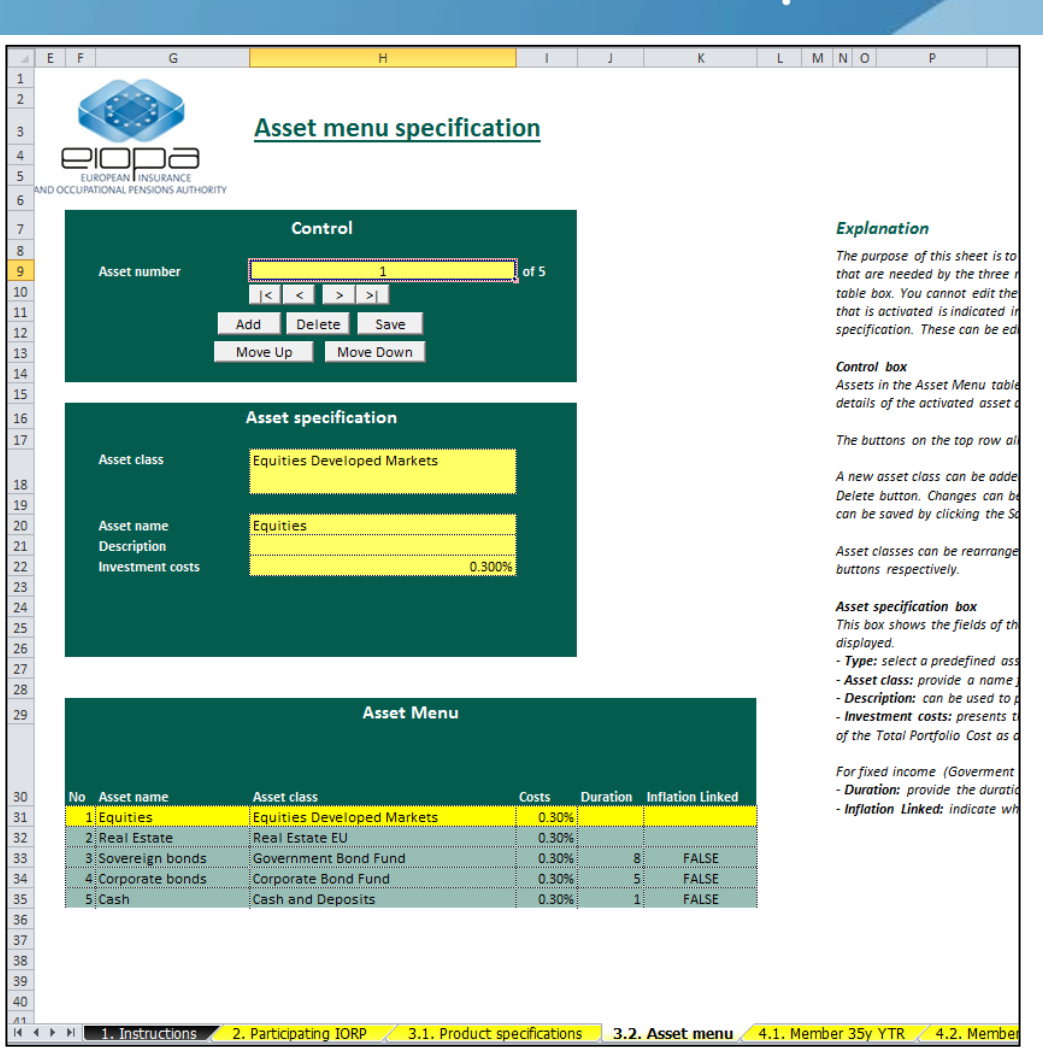

## 3. DC Stress Test Process & Demo

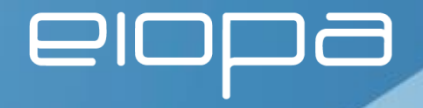

#### Worksheet

4.3. Member 5yr TR - PART 1

#### Specify:

- Retirement age
- Product name
- Profile name (optional)
- Current salary
- Current pension wealth, i.e. accumulated value of assets at start of the projection (age 60)
- Pensionable income
  - = Min(Max(Floor,Salary),Cap)

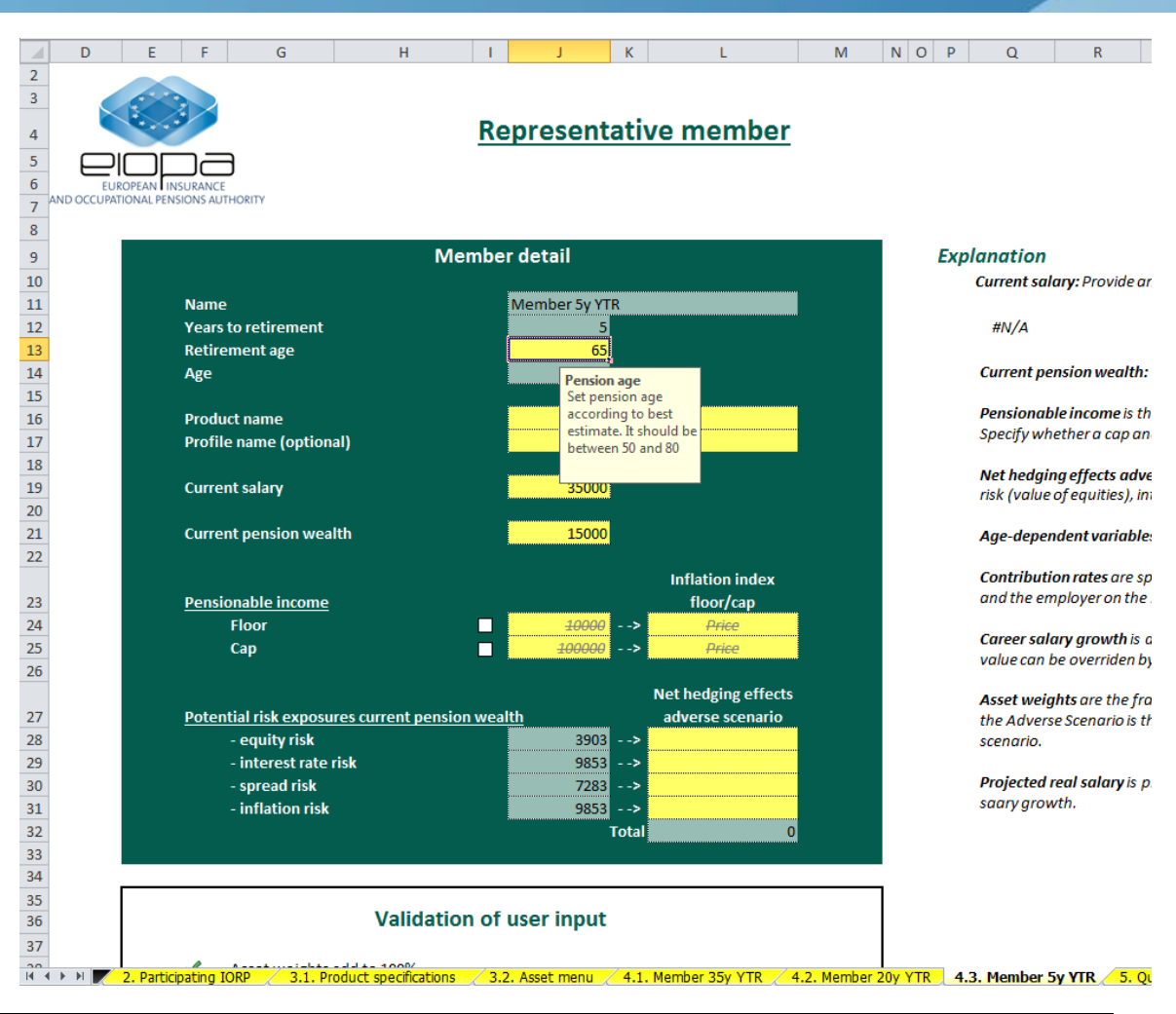

#### **3. DC Stress Test Process & Demo**

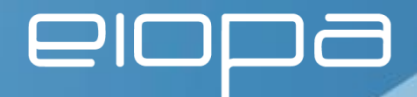

#### Worksheet: 4.3. Member 5yr TR – PART 2

Specify over projection horizon:

- Career salary
   growth
- Contribution rate
- Baseline asset mix

| D | E | F            | G                                    | Н                   | 1   | J                                     | К     | L                                                         | М |
|---|---|--------------|--------------------------------------|---------------------|-----|---------------------------------------|-------|-----------------------------------------------------------|---|
|   |   | Curre        | nt pension wea                       | lth                 |     | 15000                                 |       |                                                           |   |
|   |   | <u>Pensi</u> | <u>onable income</u><br>Floor<br>Cap |                     |     | <del>10000</del><br><del>100000</del> |       | Inflation index<br>floor/cap<br><del>Price</del><br>Price |   |
|   |   | <u>Poten</u> | tial risk exposu                     | res current pension | wea | <u>lth</u>                            |       | Net hedging effects<br>adverse scenario                   |   |
|   |   |              | - equity risk                        |                     |     | 3903                                  | >     |                                                           |   |
|   |   |              | - interest rate i                    | risk                |     | 9853                                  | >     |                                                           |   |
|   |   |              | - spread risk                        |                     |     | 9853                                  |       |                                                           |   |
|   |   |              | - Innacion risk                      |                     |     | 5005                                  | Total | 0                                                         |   |
|   |   |              |                                      |                     |     |                                       |       |                                                           |   |
|   |   |              |                                      | Validation          | of  | user input                            |       |                                                           |   |
|   |   | 1            | Asset weights                        | add to 100%         |     |                                       |       |                                                           |   |
|   |   | 1            | Floor level doe                      | s not exceed cap le | vel |                                       |       |                                                           |   |

| Year | Age | Year to<br>retirement | Projected real<br>salary | Contribution<br>rate | Career salar | y growth        |
|------|-----|-----------------------|--------------------------|----------------------|--------------|-----------------|
|      |     |                       |                          |                      | value        | custon<br>value |
| 2016 | 60  | 5                     | 35,000                   | 10%                  | #N/A         |                 |
| 2017 | 61  | 4                     | #N/A                     | 10%                  | #N/A         |                 |
| 2018 | 62  | 3                     | #N/A                     | 10%                  | #N/A         |                 |
| 2019 | 63  | 2                     | #N/A                     | 10%                  | #N/A         |                 |
| 2020 | 64  | 1                     | #N/A                     | 10%                  | #N/A         |                 |
| 2021 | 65  | 0                     | #N/A                     | 10%                  | #N/A         |                 |

Age-dependent variables: Contribution rates, Career weight growth and the Asse

Т

S

U

N O P

Q

R

Contribution rates are specified per year to retirement in tabe below. Contributic and the employer on the members behalf.

Career salary growth is defined as the additional annual growth in salary on top value can be overriden by specifying a custom value.

Asset weights are the fractions of pension wealth allocated to the asset classes. *A the Adverse Scenario is the same as the asset mix for the Baseline Scenario. The d scenario.* 

**Projected real salary** is presented only as a reference. It shows the projected path saary growth.

| set name | & number:   |           |           |      |   |
|----------|-------------|-----------|-----------|------|---|
| 1        | 2           | 3         | 4         | 5    | 6 |
|          |             | Sovereign | Corporate |      |   |
| Equities | Real Estate | bonds     | bonds     | Cash |   |
| 26%      | 8%          | 35%       | 13%       | 17%  |   |
| 21%      | 7%          | 39%       | 12%       | 19%  |   |
| 12%      | 3%          | 4%        | 5%        | 76%  |   |
| 7%       | 2%          | 2%        | 3%        | 86%  |   |
| 2%       | 1%          | 0%        | 1%        | 95%  |   |
| 0%       | 0%          | 0%        | 0%        | 100% |   |

## **3. DC Stress Test Process & Demo**

 $20\% \times 30\% \times 3,909 = 234$ 

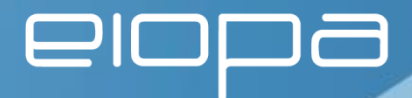

## Worksheet: 4.3. Member 5yr TR – PART 3 – Net hedging effects adverse scenario

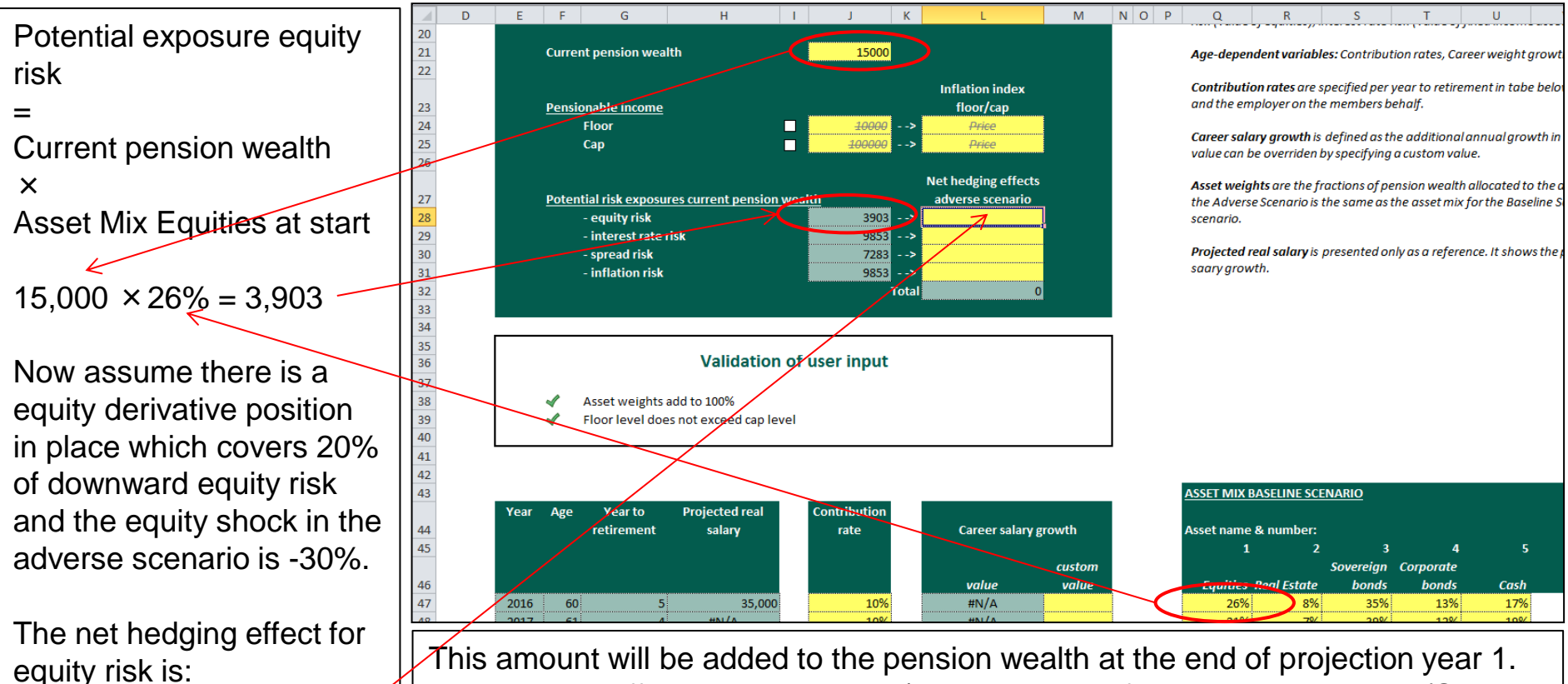

This amount will be added to the pension wealth at the end of projection year 1. Any hedging effect and calculation/estimate thereof should be explained (Section 5 Questionnaire), i.e. what is the nature of the derivative position and how does its value changes as a result of the relevant shock in the adverse scenario.

#### **3. DC Stress Test Process & Demo**

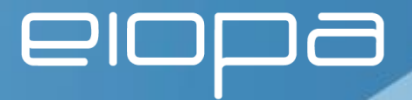

#### Worksheet: 4.3. Member 5yr TR – PART 4 – Direct second round effects on assets

When scrolling to the right one will find the possibility to enter a different asset mix for the adverse scenario.

| ASS | ET MIX E | BASELINE SCE | NARIO     |           |      |   |   |   | ASSET MIX A | DVERSE SCE  | NARIO     |           |      |   |   |   |
|-----|----------|--------------|-----------|-----------|------|---|---|---|-------------|-------------|-----------|-----------|------|---|---|---|
| Ass | et name  | & number:    |           |           |      |   |   |   | Asset name  | & number:   |           |           |      |   |   |   |
|     | 1        | 2            | 3         | 4         | 5    | 6 | 7 | 8 | 1           | 2           | 3         | 4         | 5    | 6 | 7 | 8 |
|     |          |              | Sovereign | Corporate |      |   |   |   |             |             | Sovereign | Corporate |      |   |   |   |
|     | Equities | Real Estate  | bonds     | bonds     | Cash |   |   |   | Equities    | Real Estate | bonds     | bonds     | Cash |   |   |   |
|     | 26%      | 8%           | 35%       | 13%       | 17%  |   |   |   | 26%         | 8%          | 35%       | 13%       | 17%  |   |   |   |
|     | 21%      | 7%           | 39%       | 12%       | 19%  |   |   |   | 21%         | 7%          | 39%       | 12%       | 19%  |   |   |   |
|     | 12%      | 3%           | 4%        | 5%        | 76%  |   |   |   | 12%         | 3%          | 4%        | 5%        | 76%  |   |   |   |
|     | 7%       | 2%           | 2%        | 3%        | 86%  |   |   |   | 7%          | 2%          | 2%        | 3%        | 86%  |   |   |   |
|     | 2%       | 1%           | 0%        | 1%        | 95%  |   |   |   | 2%          | 1%          | 0%        | 1%        | 95%  |   |   |   |
|     | 0%       | 0%           | 0%        | 0%        | 100% |   |   |   | 0%          | 0%          | 0%        | 0%        | 100% |   |   |   |

By definition the asset mix before shock are equal.

Only after shock a different asset mix may be applicable and be defined in here.

Any additional clarification on this should be entered into Section 6 of the Questionnaire.

## **3. DC Stress Test Process & Demo**

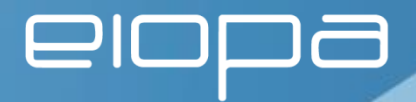

## Worksheet: 5. – Questionnaire – Section 5 A – Derivative hedging

Lets assume the net equity hedge effect as shown in slide 22 was entered there.

A summary of all net hedge effects over all members is shown in Section 5 sub 12.

Based on the value of the entries the IORP has to enter additional information under sub13 about the derivative positions in place and the calculation/estimate of the net effects shown under sub 12. Section 5 - Derivative hedging and dynamic asset allocation strategies

A. Derivative hedging instruments in input template for second round effects on retirement income of three representative plan members

12 Based on the individual member templates you provided the following net effects of the instantaneous impact of the adverse market scenario on the value of derivative instruments in the representative members' portfolio to hedge against equity, interest rate, credit spread and/or inflation risk.

|                    | 35y member | 20y member | 5y member |
|--------------------|------------|------------|-----------|
| equity risk        | 0          | 0          | 234       |
| interest rate risk | 0          | 0          | 0         |
| spread risk        | 0          | 0          | 0         |
| inflation risk     | 0          | 0          | 0         |

13 You indicated that you took into account the instantaneous effect on the value of derivative instruments to hedge against equity, interest rate, spread and/or inflation risk. Please explain the aim of the derivative hedging strategy (e.g. to protect the value of the assets, certain level of retirement income or replacement rate) and specify the derivative instrument(s) used distinguishing, if applicable, between the three representative plan members. Please indicate also how you calculated the net effects as provided.

| Please expl   | ain and specify the deri | vative instruments used t | o hedge equity risk |                    |                            |  |
|---------------|--------------------------|---------------------------|---------------------|--------------------|----------------------------|--|
| Please indic  | ate how you calculated   | the net effect as provide | d above             |                    |                            |  |
|               |                          |                           |                     |                    |                            |  |
| 2. Asset menu | 🔏 4.1. Member 35y YTR    | 🔀 4.2. Member 20y YTR     | 4.3. Member 5y YTR  | 5. Questionnaire 🖉 | 6. Complete exercise / 😏 / |  |

### **3. DC Stress Test Process & Demo**

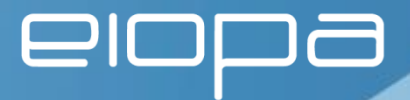

## Worksheet: 5. – Questionnaire – Section 5 B – Dynamic asset allocation strategies

If use is made of different asset allocations in the adverse scenario this should be indicated under sub 14.

Based on the value of the entered checks each IORP has to enter additional information under sub 15 on how the asset mix adjustments are defined plus under sub 16 on the objective of the changes. B. Dynamic asset allocation strategies in input template for second round effects on retirement income of three representative plan members

14 Did you provide a separate asset allocation over the life-cycle of the representative plan members in the adverse market scenario, i.e. overriding the default asset mix relating to the baseline scenario (mark X if appropriate)

|            | Check |  |  |
|------------|-------|--|--|
| 35y member |       |  |  |
| 20y member |       |  |  |
| 5y member  | X     |  |  |

15 You responded in question 14 that you provided a separate asset allocation in the adverse market scenario. Please indicate whether the adjustment is based on pre-defined rules (i.e. determined by change in financial market conditions), discretionary or a combination of both (mark X if appropriate)

|                      | Check |
|----------------------|-------|
| Pre-defined rules    |       |
| Discretionary        |       |
| Combination of above |       |

16 You responded in question 14 that you provided a separate asset allocation in the adverse market scenario. Please briefly explain the aim and nature of the indicated adjustments distinguishing, if applicable, between the three representative plan members.

| Explain aim and nature of adjustement asset allocation |                                   |                        |  |
|--------------------------------------------------------|-----------------------------------|------------------------|--|
|                                                        |                                   |                        |  |
|                                                        |                                   |                        |  |
|                                                        |                                   |                        |  |
|                                                        |                                   |                        |  |
|                                                        |                                   |                        |  |
|                                                        |                                   |                        |  |
|                                                        |                                   |                        |  |
|                                                        |                                   |                        |  |
|                                                        |                                   |                        |  |
| Asset menu 4.1 Member 35v VTR 4.2 Member 20v VTR       | 4.3 Member 5v YTR 5 Questionnaire | 6 Complete exercise *1 |  |

## 3. DC Stress Test Process & Demo

# elopa

#### Worksheet: 6. Complete exercise

After entering all relevant inputs of the DC plan in place as well as all answers to the questionnaire the input template should be saved by pressing the "Save input template"button (see also slide 13 of this presentation)

Please make sure all validation marks are green!

In the example to the right:

- Either the Country of authorisation and/or the Unique 6-digit code have not been entered correctly on sheet 2. Participating IORP.
- Either the Baseline asset mix or the Adverse asset mix does not sum to 100% for at least one future projection year. Check the respective member worksheet to correct for this.

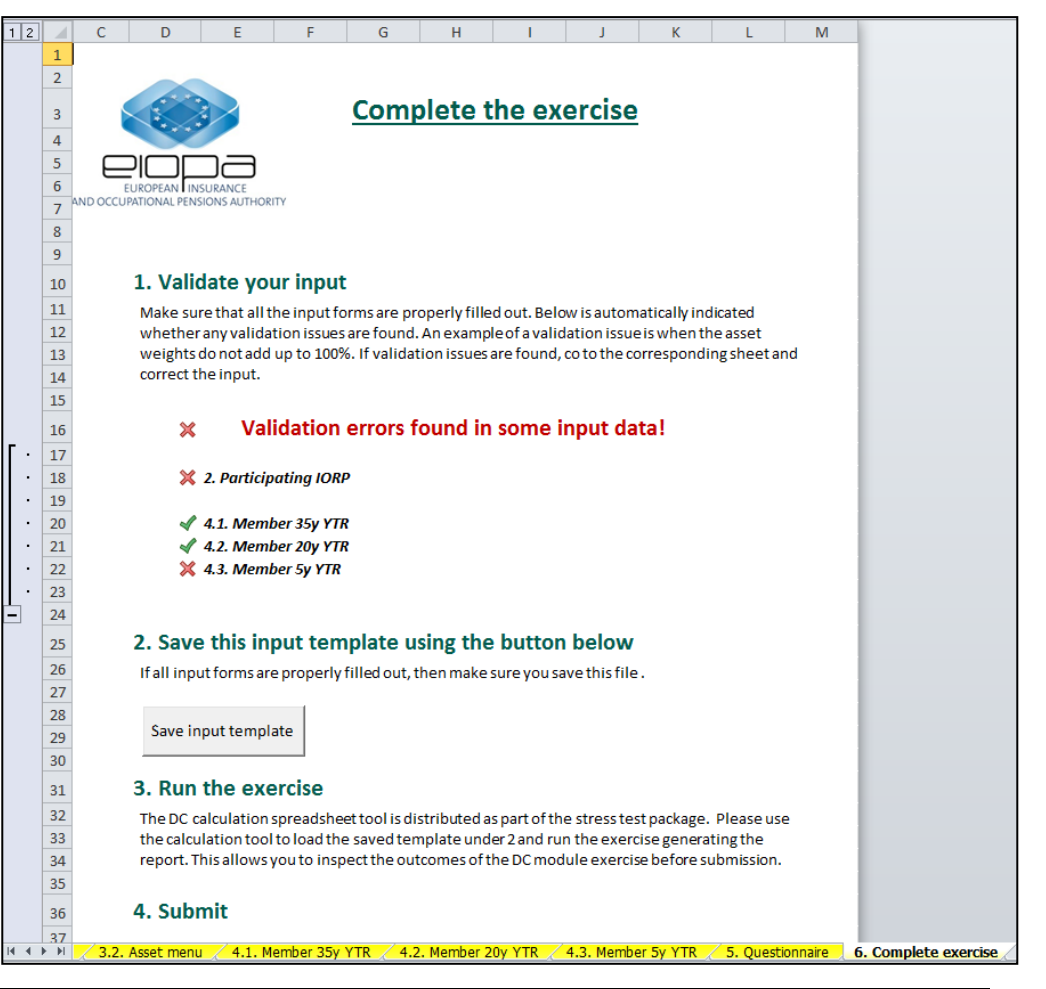

#### 3. DC Stress Test Process & Demo

#### Running the Calculation Tool

After finishing and saving the input template it should be loaded into the DC Calculation Tool (see slide 11 of this presentation).

A report template will be generated which is equal to the input template + three additional worksheets with the results for each member.

From these results any second round effects on retirement income could be inferred.

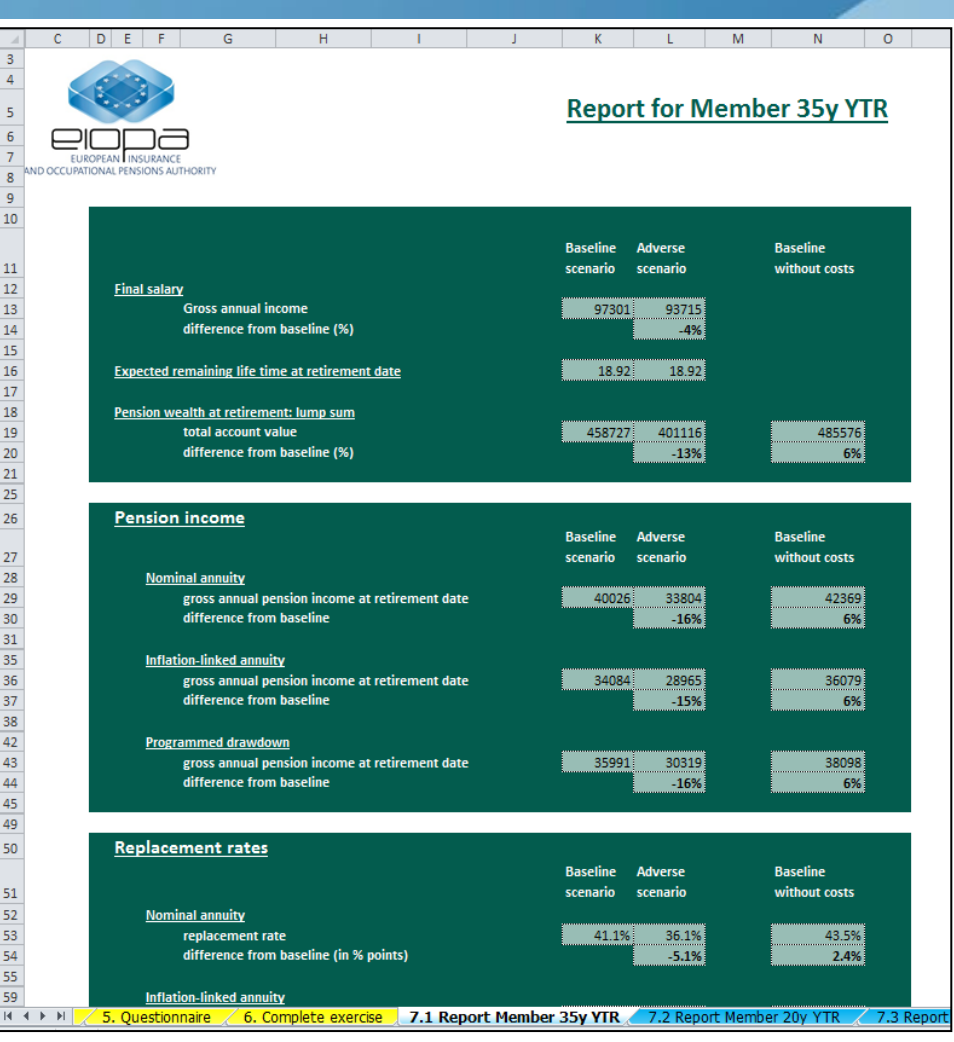

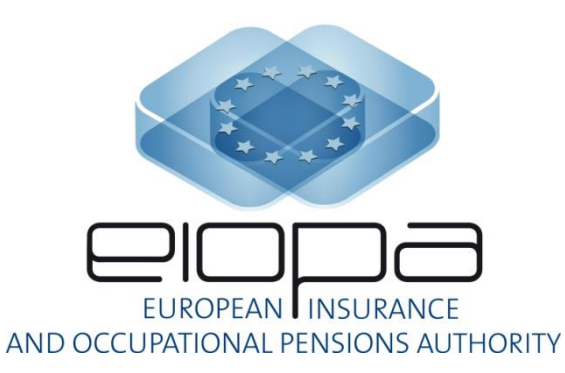

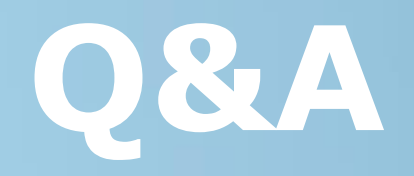

https://eiopa.europa.eu/Pages/Financial-stability-and-crisisprevention/Occupational-Pensions-Stress-Test-2017